## Konfigurieren der Port-Spiegelung auf dem RV110W

## Ziele

Die Portspiegelung überwacht den Netzwerkverkehr, indem Kopien aller ein- und ausgehenden Pakete von einem Port an einen Überwachungsport gesendet werden.

In diesem Dokument wird gezeigt, wie die Ports des RV110W gespiegelt werden.

## Anwendbare Geräte

·RV110W

## Port-Spiegelung

Schritt 1: Wählen Sie in der GUI Administration > Diagnostics > Port Mirroring (Verwaltung > Diagnose > Portspiegelung).

| Mirror Configuration |               |  |
|----------------------|---------------|--|
| Port                 | Mirror Source |  |
| 0 (WAN Port)         |               |  |
| 1                    |               |  |
| 2                    |               |  |
| 3                    |               |  |
| 4                    |               |  |
| Mirror Port          | 1 💌           |  |

Schritt 2: Aktivieren Sie die Kontrollkästchen der Ports, die aus der Spalte *Mirror Source* der Tabelle *Mirror Configuration* gespiegelt werden sollen.

Schritt 3: Wählen Sie aus der Dropdown-Liste "Mirror Port" den entsprechenden Port aus.

| Mirror Configuration |               |  |
|----------------------|---------------|--|
| Port                 | Mirror Source |  |
| 0 (WAN Port)         |               |  |
| 1                    |               |  |
| 2                    |               |  |
| 3                    |               |  |
| 4                    |               |  |
| Mirror Port          | 1             |  |

Schritt 4: Klicken Sie auf Speichern.